# Butlletí Setmanal Venda d'articles per principi actiu

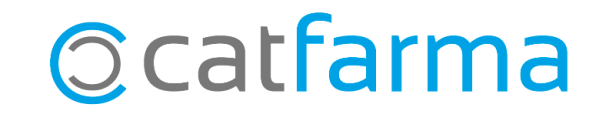

En aquest butlletí veurem com realitzar amb **Nixfarma** la cerca de medicaments per principis actius. Per exemple, com cercar quins medicaments amb **CODEINA** i **PARACETAMOL** tenim a la nostra oficina de farmàcia.

A continuació veurem un exemple.

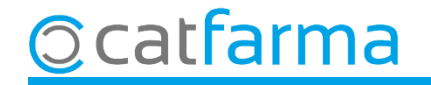

Des de la pantalla de vendes cliquem a la icona de **Busqueda medicaments igual composició** 🖸.

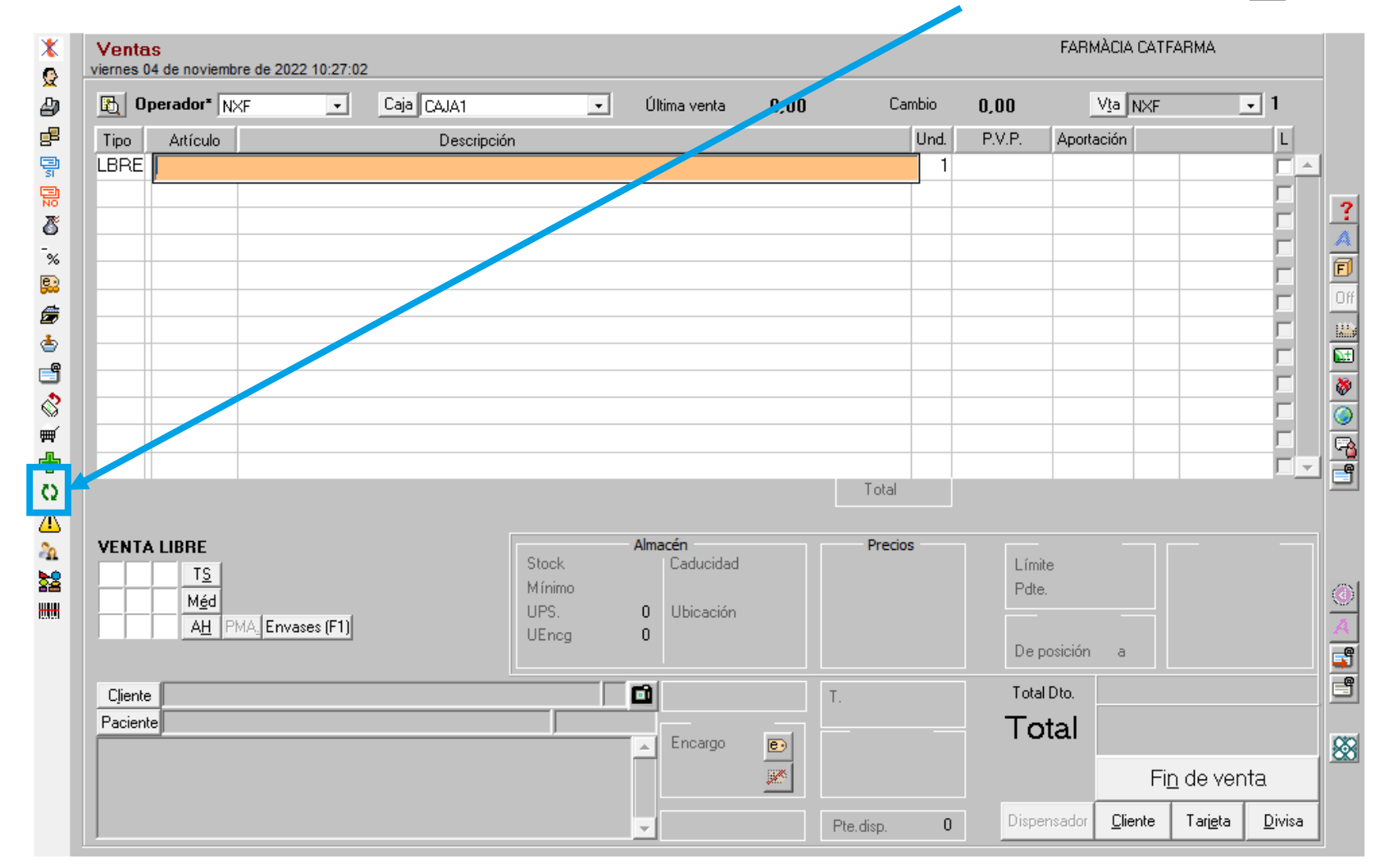

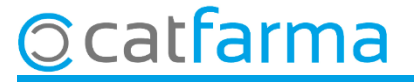

| Búsqueda medicamentos iqual composición                               |                         |                                                      |                          |                             | FARMÀCIA CAT<br>04/ |         |        |
|-----------------------------------------------------------------------|-------------------------|------------------------------------------------------|--------------------------|-----------------------------|---------------------|---------|--------|
| pecialidad<br>rma<br>macéutica 🚯<br>V.P.                              | B                       | P.V.F.                                               | Envases<br>P. Menor      | F. Caducidad<br>Precio ref. | Fecha baja          |         |        |
| P.A. G.I. A <u>H</u> ✓ Mis<br>i. <u>N.</u> Com <u>p</u> osición ✓ Mis | sma cantidad<br>sma sal | I Misma unidad de dosis<br>I Mismo grupo terapéutico | Misma forma farmacéutica | a                           |                     |         |        |
| Lectura de datos                                                      | Código                  | Descripci                                            | Principio activo         | B                           |                     |         | ٨٢٠٠   |
| So'ne mo                                                              |                         |                                                      |                          |                             |                     |         | Anauli |
| cerca de                                                              | strarà la<br>principis  | finestra de<br>actius.                               |                          |                             |                     |         | Borrar |
| cerca de                                                              | strarà la principis     | finestra de<br>actius.                               | Artículo                 | B                           |                     |         | Borrar |
| cerca de                                                              | principis               | finestra de<br>actius.                               | Artículo [               | <u>B</u>                    |                     | Aceptar | Borrar |
| cerca de                                                              | principis               | finestra de<br>actius.                               | Artículo                 |                             |                     |         |        |

© catfarma

\_\_\_\_\_

En aquesta finestra de **Busqueda ampliada**, afegirem tots els principis actius que necessitem.

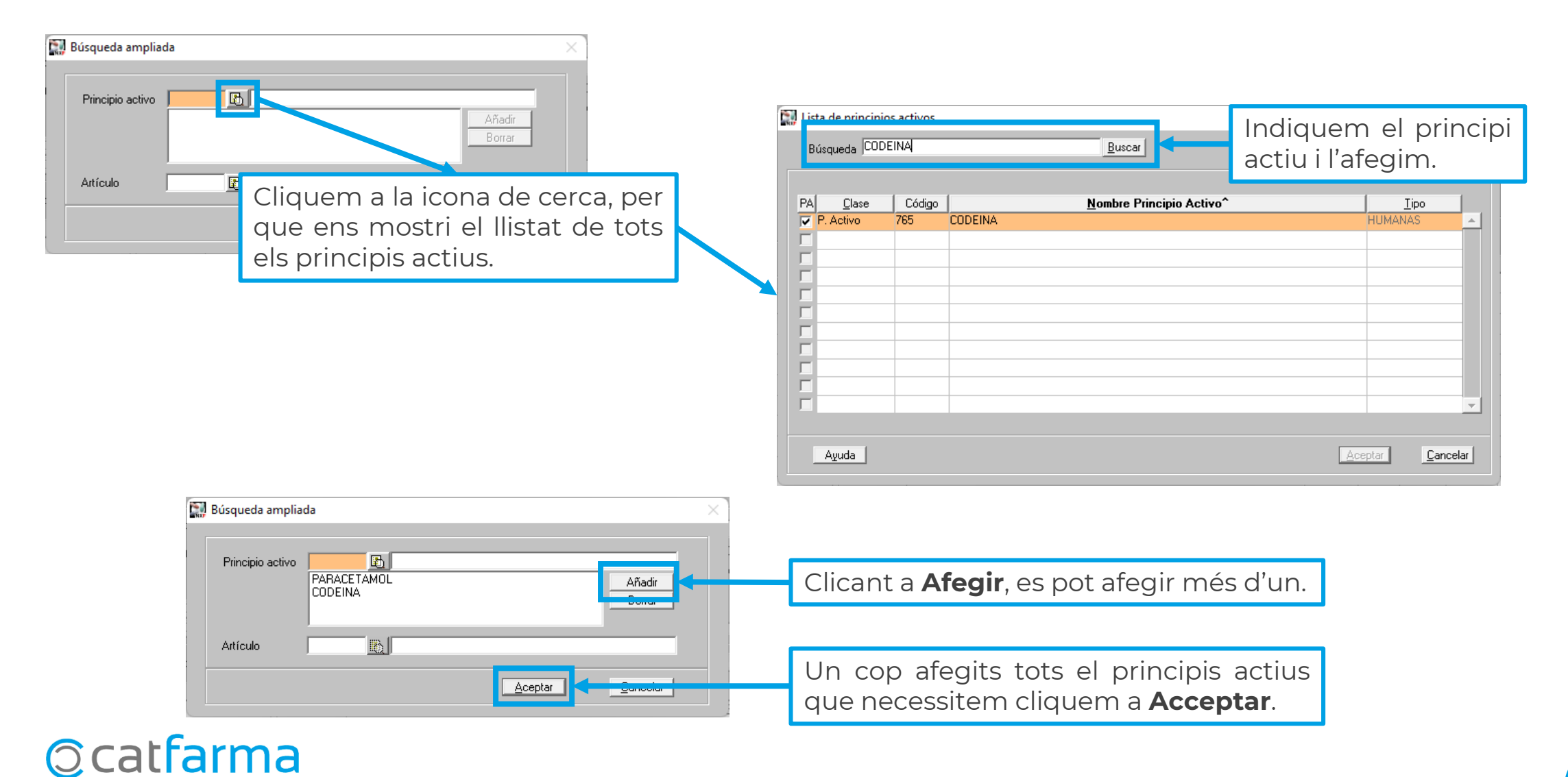

Ens mostrarà els articles que tenim, ordenats per estoc, que tenen els principis actius que hem indicat.

| Búsqueda medic                                                                                 | FARMÀCIA CATFARMA<br>04/11/2022 |                                                                      |                                                     |               |              |              |      |   |
|------------------------------------------------------------------------------------------------|---------------------------------|----------------------------------------------------------------------|-----------------------------------------------------|---------------|--------------|--------------|------|---|
| Principio activo<br>PARACETAMOL<br>CODEINA<br>P. <u>A. G.I. AH</u><br>G. <u>N. Composición</u> | I Misma cant<br>I Misma sal     | dad Misma unidad de dosis<br>Misma grupo terapéutico Mismas unidades | seleccio<br>s <b>ar</b> per<br>venda.<br>de a nacén | onat<br>trasp | poc<br>bassa | lem<br>ır-lo |      |   |
| Lectura de datos                                                                               |                                 | Catálogo                                                             | <u>)</u> ispensar                                   |               |              |              |      |   |
|                                                                                                | Código                          | Descripción Car                                                      | duc Stock                                           | P.V.P.        | P.V.F.       | P.Menor      | Fich |   |
|                                                                                                | 669549                          | COD-EFFERALGAN 500 MG/30 MG 20 COMPRIMIDOS EFERVESC02/20             | 025 7                                               | 2,50          | 2,50         | 2,50         |      | - |
|                                                                                                | 757435                          | TERMALDINA CODEINA 300 MG/15 MG 20 CAPSULAS 06/20                    | 023 1                                               | 2,26          | 2,26         |              | V    |   |
|                                                                                                | 877076                          | ANALGIPLUS 500 MG/30 MG 20 COMPRIMIDOS RECUBIERTOS 01/20             | 023 1                                               | 2,34          | 2,34         | 2,34         | V    |   |
|                                                                                                | 652884                          | FLODETEN 500 MG/30 MG 20 COMPRIMIDOS EFERVESCENTES 09/21             | JZ3 1                                               | 2,50          | 2,50         | 2,50         |      |   |
|                                                                                                | 911693                          | DOLOCATIL CODEINA 650 MG/30 MG 20 COMPRIMIDOS 09/21                  | 024 1                                               | 2,50          | 2,50         |              |      |   |
|                                                                                                | 696643                          | DOLOCATIL CODEINA 500 MG/15 MG 30 COMPRIMIDOS 09/20                  | 024 1                                               | 2,62          | 2,62         | ,00          |      |   |
|                                                                                                | 666479                          | DOLOCATIL CODEINA 325 MG/15 MG 20 COMPRIMIDOS 12/20                  | D16 O                                               | 1,98          | 1,98         |              |      |   |
|                                                                                                | 672658                          | PARACETAMOL/CODEINA KERN PHARMA EFG 500 MG/30 MG 2012/20             | D16 O                                               | 2,34          | 2,34         | 2,34         |      |   |
|                                                                                                | 696906                          | DOLOMEDIL 500 MG/10 MG 20 COMPRIMIDOS 03/20                          | 019 0                                               | 2,39          | 2,39         |              |      |   |
|                                                                                                | 679639                          | PARACETAMOL/CODEINA LEVEL 24 MG/ML + 2,4 MG/ML SOLUCI                | 0                                                   | 2,50          | 2,50         |              |      |   |
|                                                                                                | 698736                          | PARACETAMOL/CODEINA PENSA EFG 500 MG/30 MG 20 COMPR                  | 0                                                   | 2,34          | 2,34         | 2,34         |      |   |
|                                                                                                | 698737                          | PARACETAMOL/CODEINA FARMALIDER EFG 500 MG/30 MG 20 C                 | 0                                                   | 2,34          | 2,34         | 2,34         |      |   |
|                                                                                                | 740860                          | COXUMADOL 500 MG/30 MG 20 SOBRES GRANULADO EFERVES                   | 0                                                   | 2,50          | ,00          |              |      |   |
|                                                                                                | 606051                          | DOLOCATIL CODEINA 500 MG/15 MG 500 COMPRIMIDOS                       | 0                                                   | 30,65         |              |              |      |   |
|                                                                                                | 648196                          | DOLOCATIL CODEINA 500 MG/15 MG 500 COMPRIMIDOS                       | 0                                                   | 30,70         |              |              |      | - |
| AL T A                                                                                         |                                 |                                                                      |                                                     | · · · · ·     |              |              |      |   |

6

AUTORIZADO

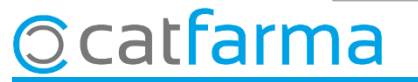

# Bon Treball Sempre al teu servei

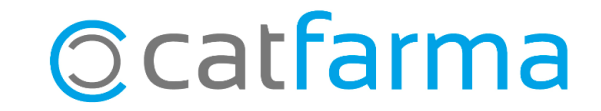